#### **ROGY 360°**

#### **Quick User Guide**

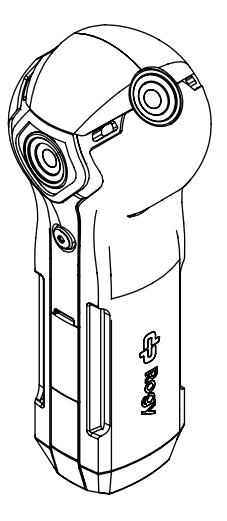

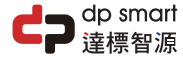

# INTRODUCTION

Rogy is the most user-friendly live streaming 360 camera in the world. One-click enables live-streaming to Facebook, YouTube or other platforms and protocols such as RTIMP, RTSP and P2P without the use of apps and computers. This provides effort-free streaming solution for 5G VR applica-tions. The embedded 802.1 1AC Wi-Fi module also gives the camera a 5G Wi-Fi & Bluetooth connection capabilities. This camera a 5G WI-FI & Biueroom connection capabilities. This is to guarantee the best streaming quality and longest distance to control the Rogy. The 5G VR technology allows Rogy to offer numerous solutions to industries such as gaming, entertainment, retail, education, construction, real estate, manufacturing, medical, transportation etc.

#### CONTENTS

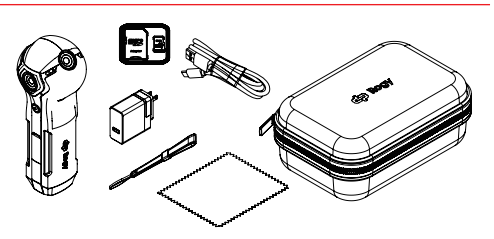

Rogy 360° Camera Power Adapter 5V 3A **USB-C** Cable microSD Card 64GB **Protective Hardcase** Handstrap

Lens Cloth

# **GETTING STARTED**

- 1. Install SD card: Insert the Micro SD card into the slot.
- Important: A high-speed Micro SD card U3 certified must be used, or else this product may not function normally. Always turn off the camera before inserting or removing the card.
- 2. Charaina: For charaina use the Type-C USB cable & power adapter included with the product. While charging, the indicator will stay on as a red light. When charging is complete, the LED will turn green. Important: The warranty will be voided if a non-aenuine charger is used.
- 3. Power on: Press and hold the OK button until the "Cupola360" appears on the Status Display. (the default mode after power on is Shooting Mode).
- 4. Power off: To turn off the device, press and hold the OK button until the device powers off.
- 5. Connecting the camera to the "Cupola360" app: 5.1 Please scan this QR Code to download and install "Cupola360". • IOS

Android

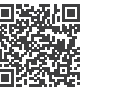

- 5.2 Connect smart phone to Rogy via Wi-Fi. The SSID name for the device starts with ROGY (i.e., Roav-0000A1).
- 5.3 The password for the device is 12345678. (Refer to Advanced User Guide for detailed instruction).

#### WARRANTY

Thank you for your interest in our products and services. This warranty is only applicable to Rogy products purchased and sold this time. This warranty covers any missing parts or auality under normal use during the warranty period, and provides the camera (excluding accessories and consumables) with one year warranty service. The warranty period is calculated from the date of purchase and shipment. During the warranty period, if the product fails under normal use. the company will provide repair services or replacement. which will be determined by the technician.

The following situations will not be covered by the warranty:

- Any natural damage, irresistible external force, abnormal operation, or human-made damage (such as: the main unit is exposed to liquid or moisture, the casing is broken, etc.).
- The user has disassemble or altered the seal, sticker or nameplate.
- Anv incorrect or improper installation, maintenance. repair, alteration or tampering with products other than those indicated in the instructions for use of the product will not be covered by the product warranty.
- The product is subject to wear and degradation due to natural disasters, misuse, accidents, natural use, improper weather conditions (such as lightning strike, flooding, rain, high temperature exposure, etc.) or lack of regular maintenance.
- The model and serial number of the product have been altered, defaced or removed.
- Damage or scratches to the appearance of the product.
- The warranty does not include any shipping costs, handling fees, or other costs not related to the product warranty.

If you have other auestions related to the use and maintenance application, please call our customer service hotline or e-mail directly, and a customer service specialist will contact you.

Service Line: + 886 2 2696 1069 e-mail: info@dpsmart.com.tw Web: https://dpsmart.com.tw/contact/

# **TECHNICAL NOTES**

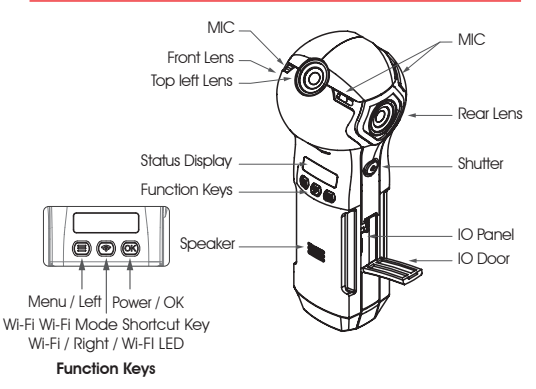

- 1. "OK": Press and hold about 3~4 seconds to turn the Roav on or off or garee to the selected settings/mode.
- 2 "Wi-Fi": Enable or disable wireless Wi-Fi mode
- 3a, "Menu": Short press to select Photo, Video, Access Point Livestreaming, Phone Livestreaming or Time-lapse.
- 3b. "Menu": Long press for device settinas and information.
- 4. "Shutter" Press to record a video, take a photo or start live-streamina.
- To find the latest and advanced user guide please scan this QR Code.

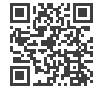

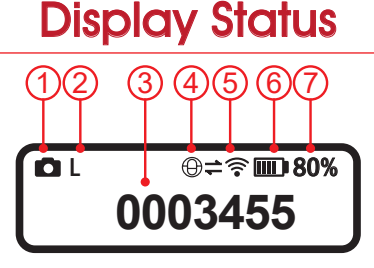

| . Shooting Mode    |           | Photo Mode                                                          |             |
|--------------------|-----------|---------------------------------------------------------------------|-------------|
|                    |           | Video Mode<br>Live Streming Mode<br>Time-lapse Mode<br>Bracket Mode |             |
|                    | Ð         |                                                                     |             |
|                    | 0         |                                                                     |             |
|                    |           |                                                                     |             |
| . Resolution       |           | Photo                                                               | REC. \ Live |
|                    | S         | 5760x2880                                                           | 1920x960    |
|                    | М         | 6720x3360                                                           | 2880x1440   |
|                    | L         | 7680x3840                                                           | 3840x1920   |
| . SD Card Capacity | 0001234   | Photo Frames                                                        |             |
| 12:34:             |           | Recording Time                                                      |             |
| . Wi-Fi Mode       |           | Direct Mode                                                         |             |
|                    | Ð         | Internet Mode                                                       |             |
| . Wi-Fi Status     | XŶ        | Off-line (Wi-Fi Blue LED Off) *1                                    |             |
|                    | 11<br>•)) | On-line (Wi-Fi Blue LED On) *2                                      |             |
| . Battery Status   |           | Battery Power Indicator                                             |             |
|                    |           | Charging                                                            |             |
| . Battery Capacity | 100%      | Display the Remained Power                                          |             |
|                    |           |                                                                     |             |

- \*1 In Direct Mode : Indicating the Wi-Fi of Rogy is turned off. It will disable the Wi-Fi link between Rogy and the smart phone. In Internet Mode : Indicating that Rogy is not connected to the Internet. This also prevents the smart phone from connecting to Rogy via app.
- \*2 In Direct Mode : Indicating the Wi-Fi of Rogy is switched on and can be searched in the smart
- phone Wi-Fi setting. It allows the smart phone to be connected to Rogy. In Internet Mode : Indicating that Rogy is connected to the Internet and can be linked to the smart phone that is also in the same LAN via app.

### **Q** & A

- 1. What is the connect password of Rogy? 12345678
- 2. The Rogy Wi-Fi LED is lit, but the smart phone is unable to find Roav in the setting.

The default Wi-Fi setting for Rogy is 5 GHz. Please change your smart phone mobile data option to 5 GHz. If your smart phone does not support 5 GHz, please change the Wi-Fi channel in Rogy to 2.4 GHz.

3 Wi-Fi I FD is still off

If Rogy is set to Internet Mode, please ensure the Wi-Fi that you have set Roav to connect to is working properly, otherwise change Roay from Internet Mode to Direct Mode, or Reset Roay.

4. Founction keys are not responding.

It's possible that the software has crashed. Please long press the OK key for about 20 seconds to force it to power off then press the power key to reboot it.

5. Can't power on

Make sure Roav has enough battery power. Connect the USB power to Roav then press the power key to turn it on. If still unable to power on, please long press the OK key for about 20 seconds to force it to power off then press the power key to reboot it.

- 6. How to save the photo and video files from Rogy to computer? Please take out the Micro SD card then insert if to the card reader Connect the card reader to the computer to download the files.
- 7. Can Rogy use other Micro SD card?
- Yes, it can. Please use the V3 type Micro SD card and support max. 2 TB.
- 8. How longer does it take to fully charge Rogy? It needs 3 hours to fully charge Rogy.
- 9. Can we use Roav while charging? Yes, you can. Please use the bundled adaptor to charge Rogy for the best power performance and to avoid the warranty being voided.
- 10. How to use the Rogy as a video camera? Power on the Rogy then connect the USB port of Rogy to the USB port of computer via the USB cable.
- 11. Which one is the main (front) lens? The side that is without the shutter button
- 12. It overheats when operating for a long time. It's normal that the device will feel a bit warm after a prolong usage. The device may shut down when the temperature rises to a max tolerant level.
- 13. Can we change the logo of the base map? It can't be changed right now. However, you can turn off the logo in the app setting.

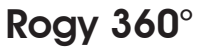

#### **Expand Your Horizons**

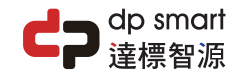

#### dp smart technology co., ltd.

21F., No. 106, Sec. 1, Xintai 5th Rd., Xizhi Dist., New Taipei City 221, Taiwan TEL: 886 2 2696 1069 FAX: 886 2 2696 2526

Copyright © 2021 dp smart ®

ð

# **Shooting Function**

1. Shooting Mode Short Press Menu key to enter Shooting Mode menu.

Press L/R keys to the appoint

mode then press OK key.

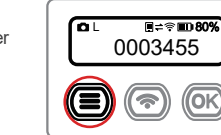

1. Click on the Camera icon, go to the camera page.

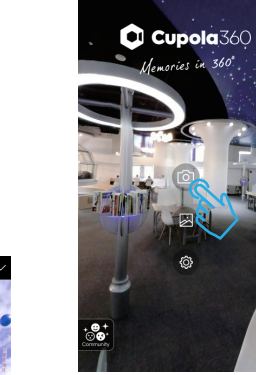

Camera Mode Setting

3. Recording Mode Press L/R keys to the appoint mode then press OK key.

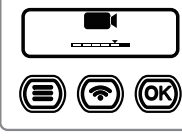

O

(ক)

(OK)

4 Live Mode

2 Photo Mode

Press L/R keys to the appoint mode then press the OK key. Select the broadcast platform FB or YouTube then press OK key.

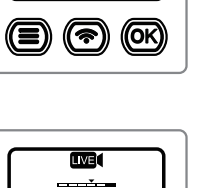

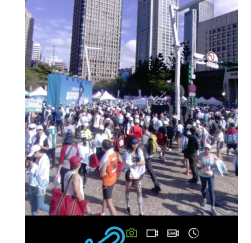

# Broadcast Account Setting 1

Cupola360

mories in 360

YouTube icons in sequence and

set up your account as prompted.

Wi-Fi Mode Shortcut Kev

Dircct Mode directly.

Direct

ļ

Power on then long press the

Wi-Fi key about 3 seconds and

release when the beep sound.

That can switched the Internet /

Wi-Fi Mode Icon

Internet

 $\oplus$ 

1 Power off the camera or disable the Wi-Fi Disconnect with the camera first.

Open the Cupola360 App then click on the Settings icon, go to the camera page.

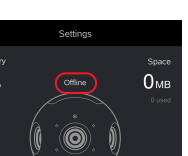

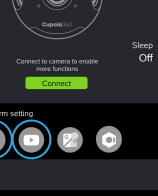

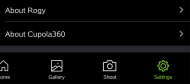

# Broadcast Account Setting 2

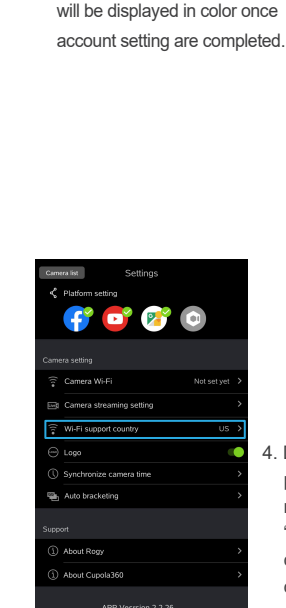

3 Eacebook and YouTube icons

4. Depending on the different Wi-Fi protocol used in your country or region, you need to adjust the "Wi-Fi support country" to correspond to the correct country or region. (Camera must be restarted after the setting is completed to effect the modified setting.)

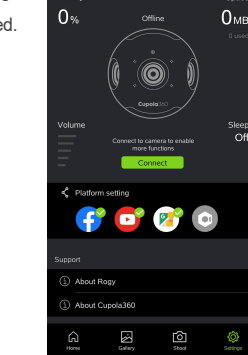

Battery

Settings

Off

0

2. Live preview in the middle of Camera page, default is photo mode.

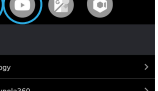

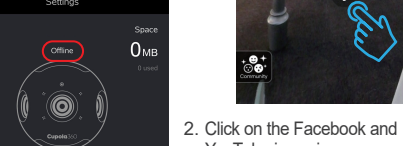

### Mobile Connection & Live Binding 1

1 Power on the camera and active the Wi-Fi Connect with the camera first

Open the Cupola360 App then click on the Settings icon, go to the camera page.

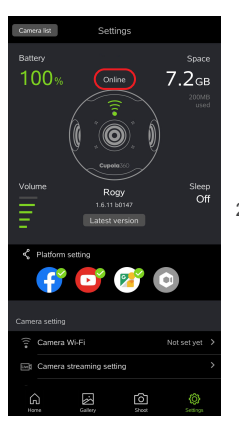

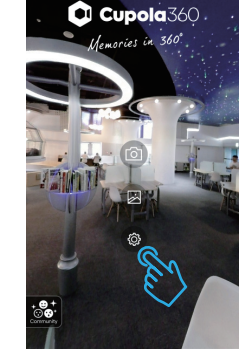

2. If online is successful, the page shows the status of Roov.

If it doesn't, go back to the previous step to confirm that Wi-Fi is connected successfully.

# Mobile Connection & Live Binding 2

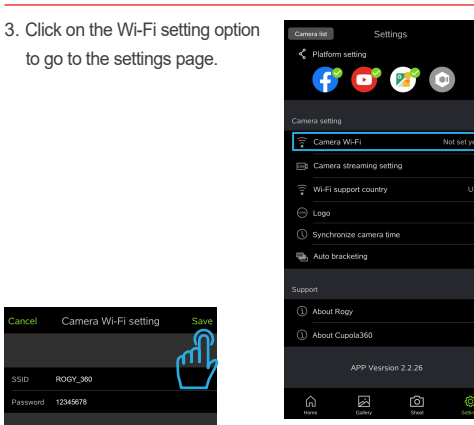

ROGY 360

enumeri 12345878

4. Enter the name and password of the Wi-Fi device you are connected to while broadcasting. Names should be consistent. When you're done, press "Storage" to complete the setup.

Follow the instruction to switch the Wi-Fi mode of camera to the Internet Mode

> The camera Wi-Fi setting is successful please manually switch the camera Internet mode, and connect the phone to this

#### Mobile Connection & Live Binding 3 5. Live binding complete Camera Wi-Fi setting ROGY 360 sword 12345678

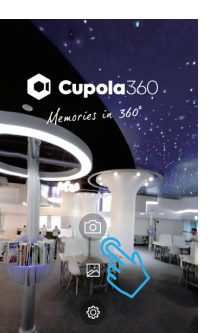

.....

😤 Internet Mode

×

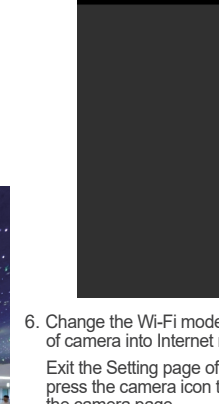

#### 6. Change the Wi-Fi mode setting of camera into Internet mode.

Exit the Setting page of App the press the camera icon to enter the camera page.

#### Wi-Fi Mode Shortcut Key Power on then long press the Wi-Fi key about 3 seconds and release when the beep sound. That can switched the Internet / Dircct Mode directly.

Wi-Fi Mode Icon Direct Internet

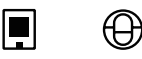

#### Mobile Connection & Live Binding 4

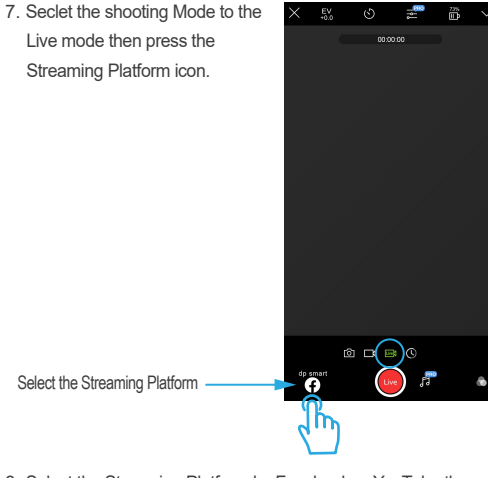

8. Select the Streaming Platform by Facebook or YouTube then press Send to finish the setting.

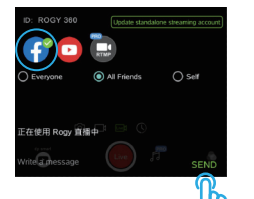

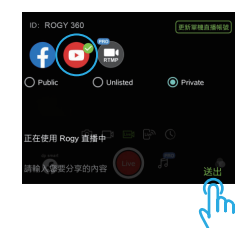